# Go-PopUp **Buy This Product** Review uv This Produ

### Hoe presenteren Stap een Online Pop-Up voor stap.

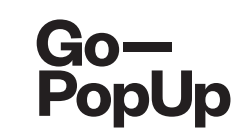

#### Payment completed successfully!

Here you have a summary of your Online Pop-Up Store:

- Brand registration/Login: maria.pitarch@gopopup.com
- Pop-up Title: Presentation of products
- Brief Description: Presentation of our newest product
- Long Description:

Our priority is to adjust, as much as we can, to the current situation. We want to support you and your business, so we are offering the possibility to host an online pop-up.

We think in this moment of isolation, it is crucial to use alternative ways to keep in contact with your community. The internet gives us the possibility to rekindle the relationships with our customers, offering an alternative touchpoint.

Uploaded photo:

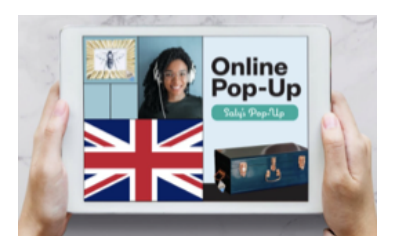

- Date/s and time/s: 21/04/2020 04h
- Social Media accounts:
- Facebook: https://www.gopopup.com/en/products/onlinepopupstore
- Name and email of brand representative: Maria (help@gopopup.com)

You will receive an email with the link to the online pop-up space.

If you have any doubt, you can always get in contact with help@gopopup.com

Je hebt zojuist je **Online Pop-Up Evenement** gemaakt. Na goedkeuring ontvang je een bevestigingsmail met de link naar je **Online Pop-Up** pagina. Stel een alarm in voor het delen van je pop-up in je **sociale netwerken.** 

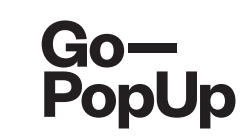

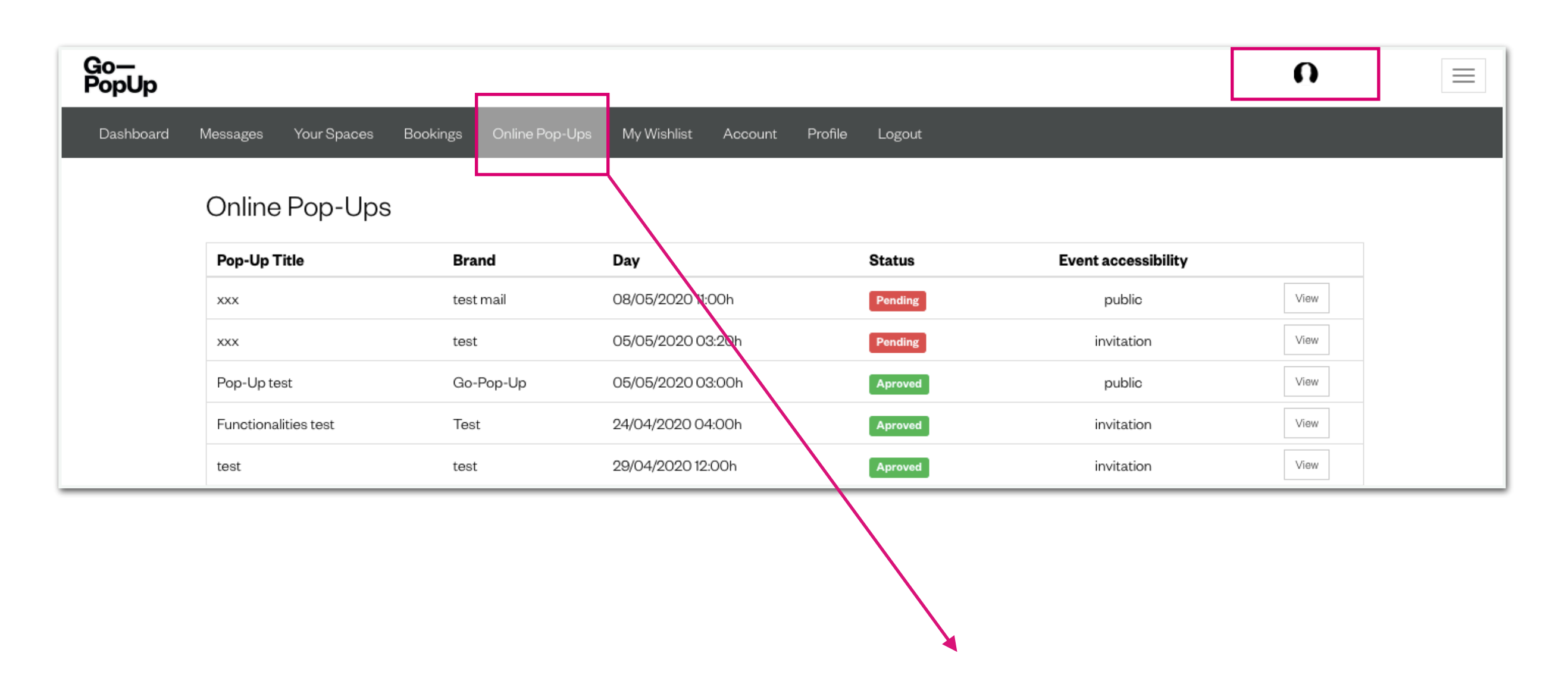

**Log in** op je Go—PopUp account en klik op het tabblad Online Pop-Ups in de grijze balk. Dit is een dashboard met al je geplande **Online Pop-Ups** en hun status. Indien gepubliceerd, klik op "**View**" om de pop-up pagina te openen.

## Saly's Pop-Up

## Introducing Online Pop-Up Stores by Go—PopUp

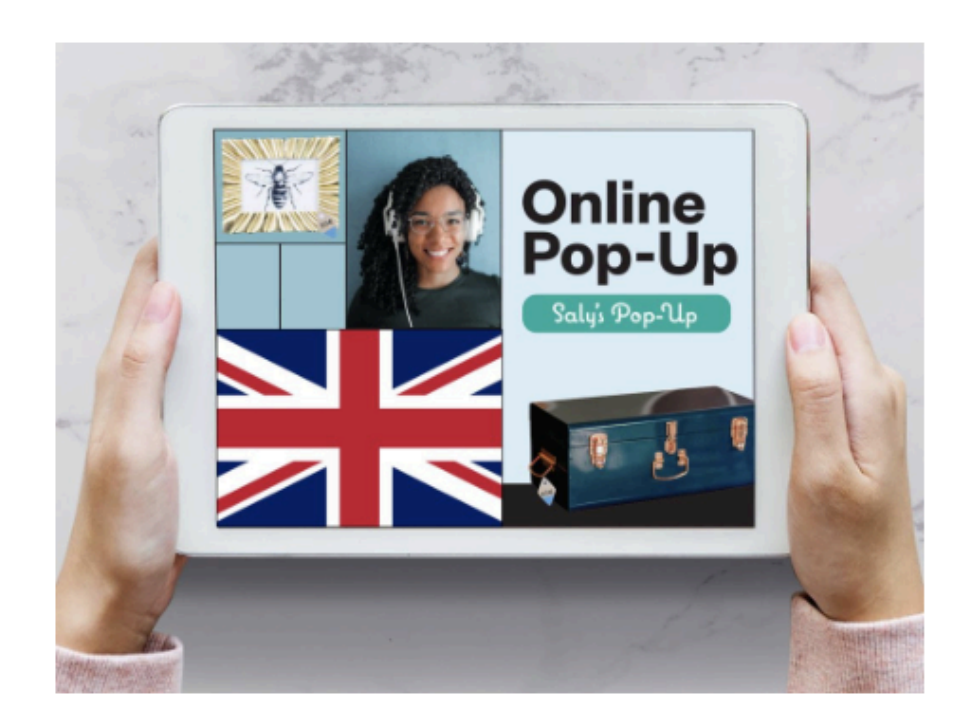

Brand Go—PopUp

Website https://www.gopopup.com/es/product s/onlinepopupstore

**Day** 20/04/2020

Time 18:00h CEST

**Language** English

#### Manage Streaming

Open broadcast studio

Clicking on this button will start the streaming session

Open Public Streaming Page

This is the link you can share with anyone to join the pop-up

If you have any doubt, you can get in contact with help@gopopup.com

2

Login

Als je een e-mail ontvangt met een link naar je Pop-Up pagina - Gefeliciteerd! - het betekent dat je je **evenement succesvol hebt aangemaakt.** Als je de bevestigingsmail niet hebt ontvangen, neem dan contact met ons op via help@gopopup.com.

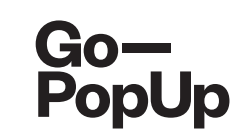

| Go-pup           Introducing O           by G | nline Pop-<br>PopUr                                                                                                    | Pop-Up<br>Dp Stores                                                                                                    |
|-----------------------------------------------|----------------------------------------------------------------------------------------------------|----------------------------------------------------------------------------------------------------|
|                                               | Brand<br>Go—PopUp<br>Website<br>https://www.gopopup.com/es/product<br>s/onlinepopupstore<br>Day<br>20/04/2020<br>Time<br>18:00h CEST<br>Language<br>English | <section-header><section-header><section-header><section-header><section-header><section-header><section-header><section-header></section-header></section-header></section-header></section-header></section-header></section-header></section-header></section-header> |

We zullen een pagina maken voor je Online Pop-Up, met behulp van de informatie die je ons hebt verstrekt bij het invullen van het formulier.

> De algemene informatie over je Pop-Up. Je volgers willen dit weten!

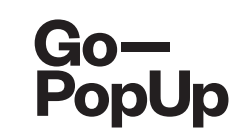

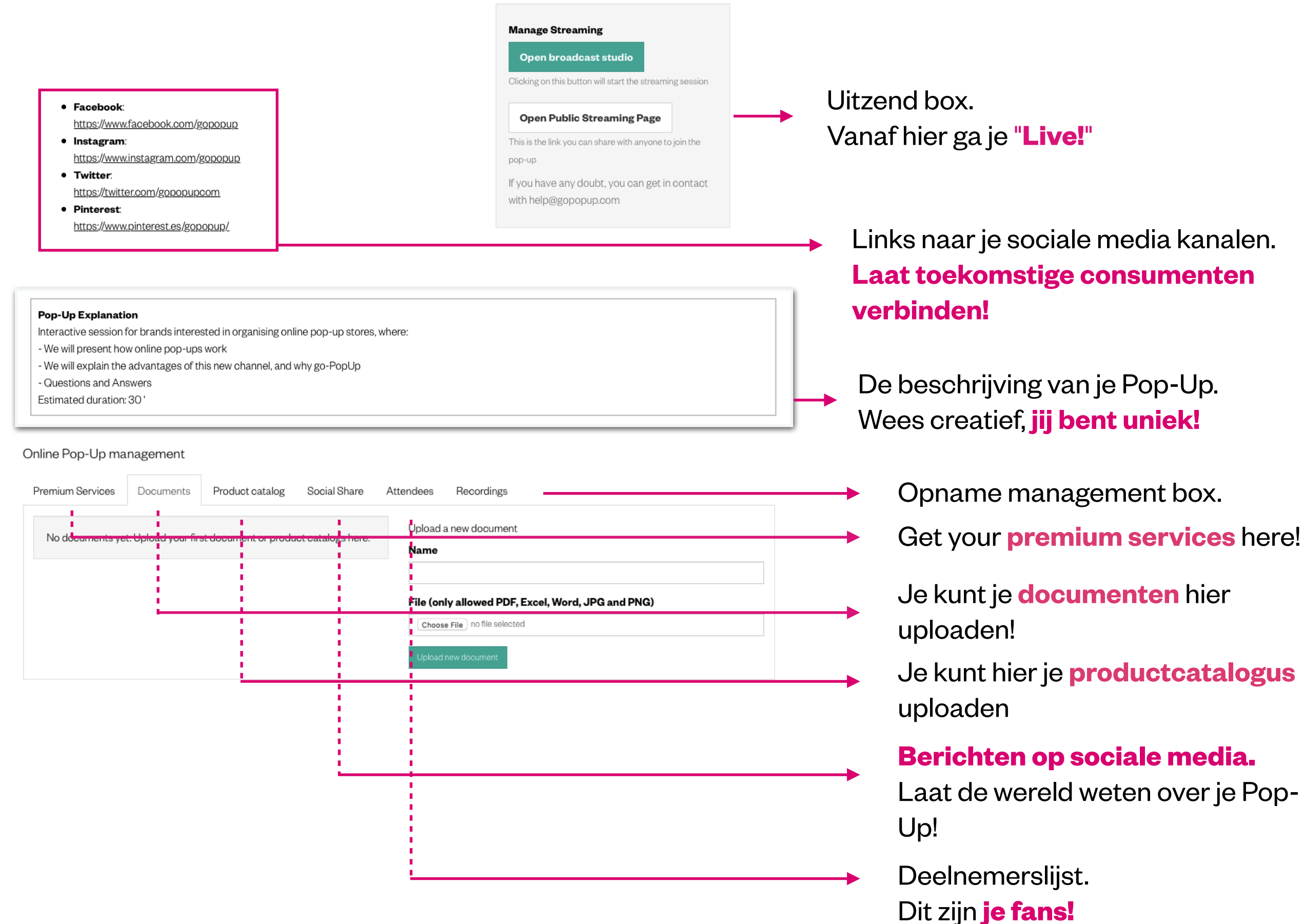

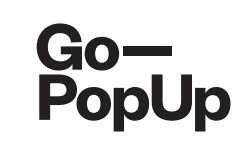

#### Online Pop-Up management Premium Services Social Share Documents Product catalog Attendees Recordings Available services Contracted services No contracted services Premium Service 1 Example 1 50€ + VAT Premium Service 3 Example 3 Price to be requested

Je kunt onze **premiumdiensten** afnemen om je pop-up nog aantrekkelijker te maken.

Navigeer door onze opties en kies hetgene dat het beste bij je evenement past. We kunnen je helpen je sessie te houden, een interviewer, moderator inhuren of een script te schrijven, we kunnen een locatie scouten voor het opnemen van je evenement, je evenement produceren met professionele apparatuur en nog veel meer.

Ontdek het nu!

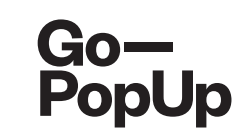

| Online Pop-U      | p management       |              |           |                                                                                                    |
|-------------------|--------------------|--------------|-----------|----------------------------------------------------------------------------------------------------|
| Documents         | Products Catalogue | Social Share | Attendees | Recordings                                                                                             |
| <u>B Document</u> | <u>1 Delete</u>    |              | N         | bload a new document<br>ame                                                                            |
|                   |                    |              | Fi        | le (only allowed PDF, Excel, Word, JPG and PNG)<br>Choose File no file selected<br>Upload new document |
|                   |                    |              |           |                                                                                                    |

Hier kun je documenten uploaden, zoals **productcatalogi of informatie over het merk.** 

De documenten die je uploadt, verschijnen op je Pop-Up pagina en deelnemers kunnen ze downloaden

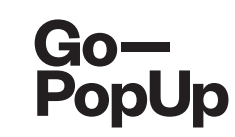

| Documents    | Products Catalogue | e Social Share A | Attendees Recordings        |          |          |
|--------------|--------------------|------------------|-----------------------------|----------|----------|
| Products     |                    |                  | Product                     |          |          |
| Go—<br>РорUр | Product 1 10,00€   | 8,000 Delet      | Description                 |          |          |
|              |                    |                  | Original Price              | Discount | ed Price |
|              |                    |                  | Link to the product         | 0        | 5        |
|              |                    |                  |                             |          |          |
|              |                    |                  | Choose File no file selecte | d        |          |

Je kunt hier een productcatalogus maken met een beschrijving, de prijs, de link naar het product op uw website en een afbeelding.

De productcatalogus verschijnt op je streamingpagina en deelnemers kunnen deze **raadplegen en kopen op je website** 

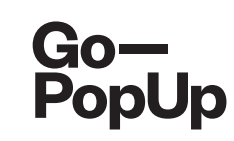

| Documents                                         | Product catalog                                          | Social Share                              | Attendees             | Recording | 8                                                                                                    |                                                                                                    |
|---------------------------------------------------|----------------------------------------------------------|-------------------------------------------|-----------------------|-----------|----------------------------------------------------------------------------------------------------|----------------------------------------------------------------------------------------------------|
| Share on soc                                      | ial networks                                             |                                           |                       |           | Embed in your web                                                                                                    |                                                                                                    |
| test donació in<br>20/06 at 13:00<br>Share now on | vites you to his Online Pop-<br>We hope you enjoy the se | -Up Store test donació<br>ssion! #donació | which will be held th | e day     | Preview:                                                                                                    | <b>test donació</b><br>donació<br>https://dev.gopopup.com/en/online-popup/805eebcde19a5639.98277337 |
| Rememi     Choose dat                             | er me to share on<br>a at 11h \$ Om                      | Save                                      | iatsapp Z Ei          | Tahi      | <frame height="152px" src="https://dev.g&lt;br&gt;popup/805eebcde19a55&lt;br&gt;Copy HTML code&lt;/td&gt;&lt;td&gt;;&lt;br&gt;gopopup.com/en/online-&lt;br&gt;38.96277337/embed" style="border: 0; width: 100%;"/><br>// |                                                                                                    |
|                                                   |                                                          |                                           |                       |           |                                                                                                    |                                                                                                    |

We genereren een voorgedefinieerde tekst om je Pop-Up **te delen in sociale media.** Gebruik deze tekst of bewerk naar wens!

**Deel je bericht** op Facebook, LinkedIn, Twitter en WhatsApp.

Je kunt ook **een herinnering instellen** om je bericht te delen op sociale media.

-----

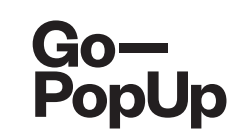

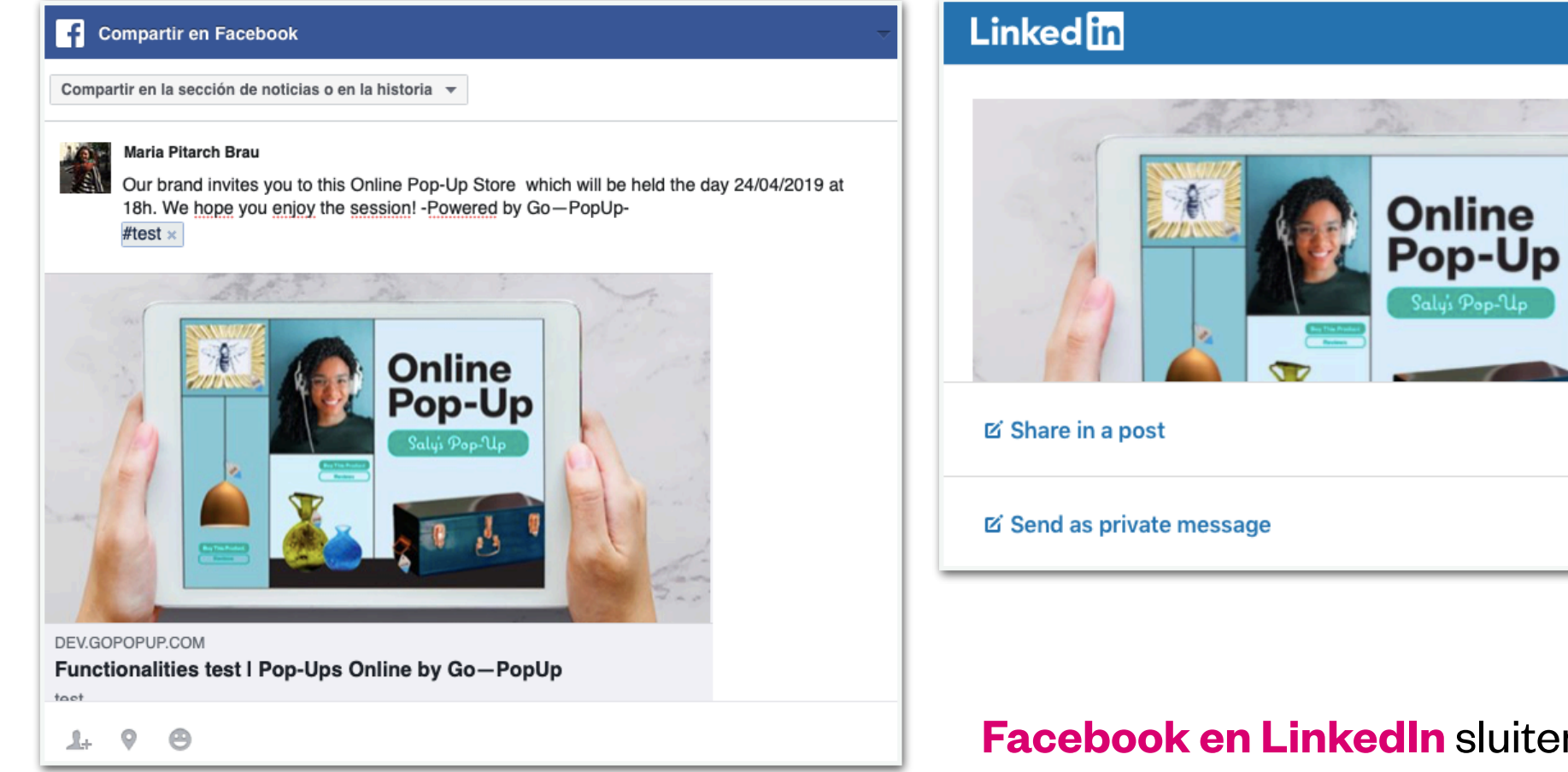

**Facebook en LinkedIn** sluiten de afbeelding en de link in. Kopieer en plak de vooraf gedefinieerde tekst in je bericht en

## deel!

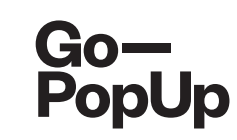

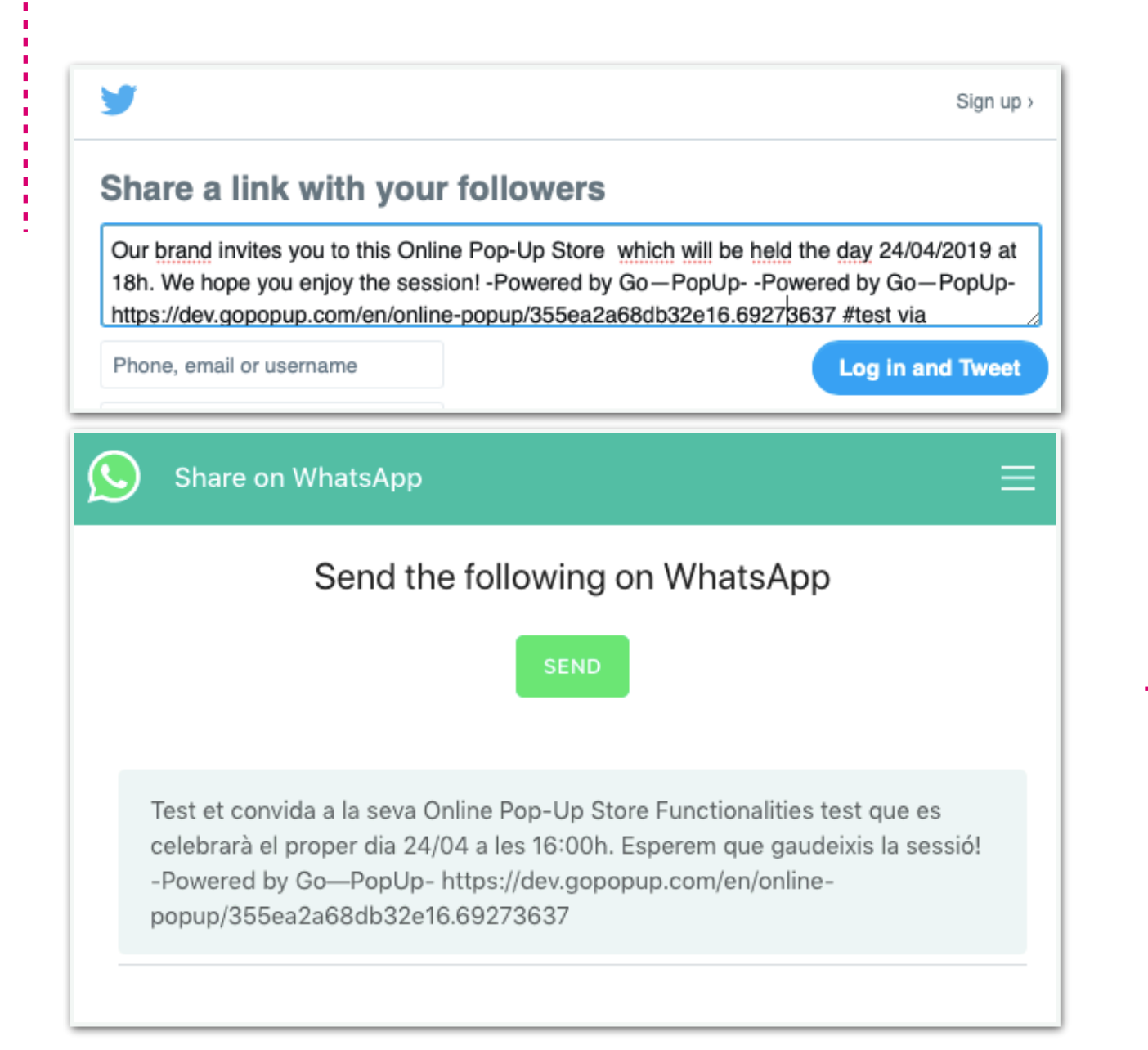

Twitter en WhatsApp bevatten alle informatie: afbeelding, link en vooraf gedefinieerde tekst.

### **Deel gewoon!**

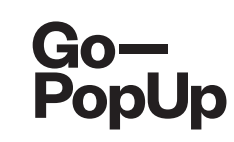

#### Embed in your web

Preview:

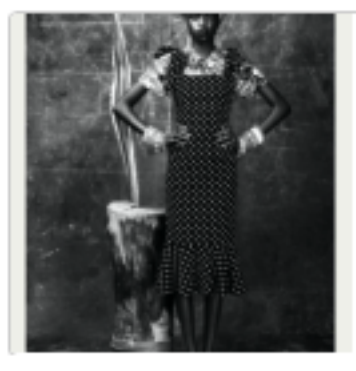

#### test donació

donació

https://dev.gopopup.com/en/online-popup/805eebcde19a5539.96277337

<iframe src="https://dev.gopopup.com/en/onlinepopup/805eebcde19a5539.96277337/embed" height="152px" style="border: 0; width: 100%;">

Copy HTML code

Je kunt de pop-uppagina in je website insluiten om je gebruikelijke klanten om te leiden!

Je hoeft alleen deze HTML-code te kopiëren

-----

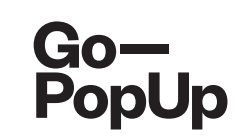

#### Share on social networks

| test donació invites you to his Online Pop-Up Store test donació which will be held the day 20/06 at 13:00. We hope you enjoy the session! #donació | 1. |
|----------------------------------------------------------------------------------------------------|----|
| Share now on:                                                                                                    |    |
| 🕜 Facebook in LinkedIn 😒 Twitter 💿 Whatsapp 🖂 Email                                                                                                 |    |
| Email addresses                                                                                                    |    |
| help@gopopup.com;                                                                                                    |    |
|                                                                                                    |    |
|                                                                                                    |    |
|                                                                                                    |    |
|                                                                                                    |    |

#### Je kunt de sessie ook delen via email.

Stuur de uitnodiging naar je contacten door de e-mailadressen hier in te vullen of te kopiëren "

-----

Send

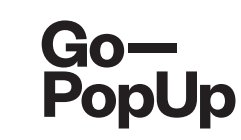

| Documents                 | Products Catalogue                           | Social Share        | Attendees     | Recordings      |            |
|---------------------------|----------------------------------------------|---------------------|---------------|-----------------|------------|
| Registered                | l Atteendees list                            |                     |               |                 | Select All |
| You can see<br>anyone you | e all registered users f<br>like             | or the pop-up h     | nere and also | send invitatior | ns to the  |
| Attendee                  | e 1 - att1@gmail.com<br>e 2 - att2@gmail.com | Requested Requested |               |                 |            |
| Send invitation           | ons                                          |                     |               |                 |            |
|                           |                                              |                     |               |                 |            |

In dit vak ziet je de bezoekers van je Online Pop-Up.

Als je Pop-Up **openbaar** is, kan iedereen zich registreren en krijgt de link **automatisch** toegang.

Als je Pop-Up alleen **per uitnodiging** is, kan iedereen een verzoek indienen. Selecteer wie je wilt uitnodigen, voeg meer e-mailadressen toe of selecteer alles en klik op **"Uitnodigingen verzenden"**.

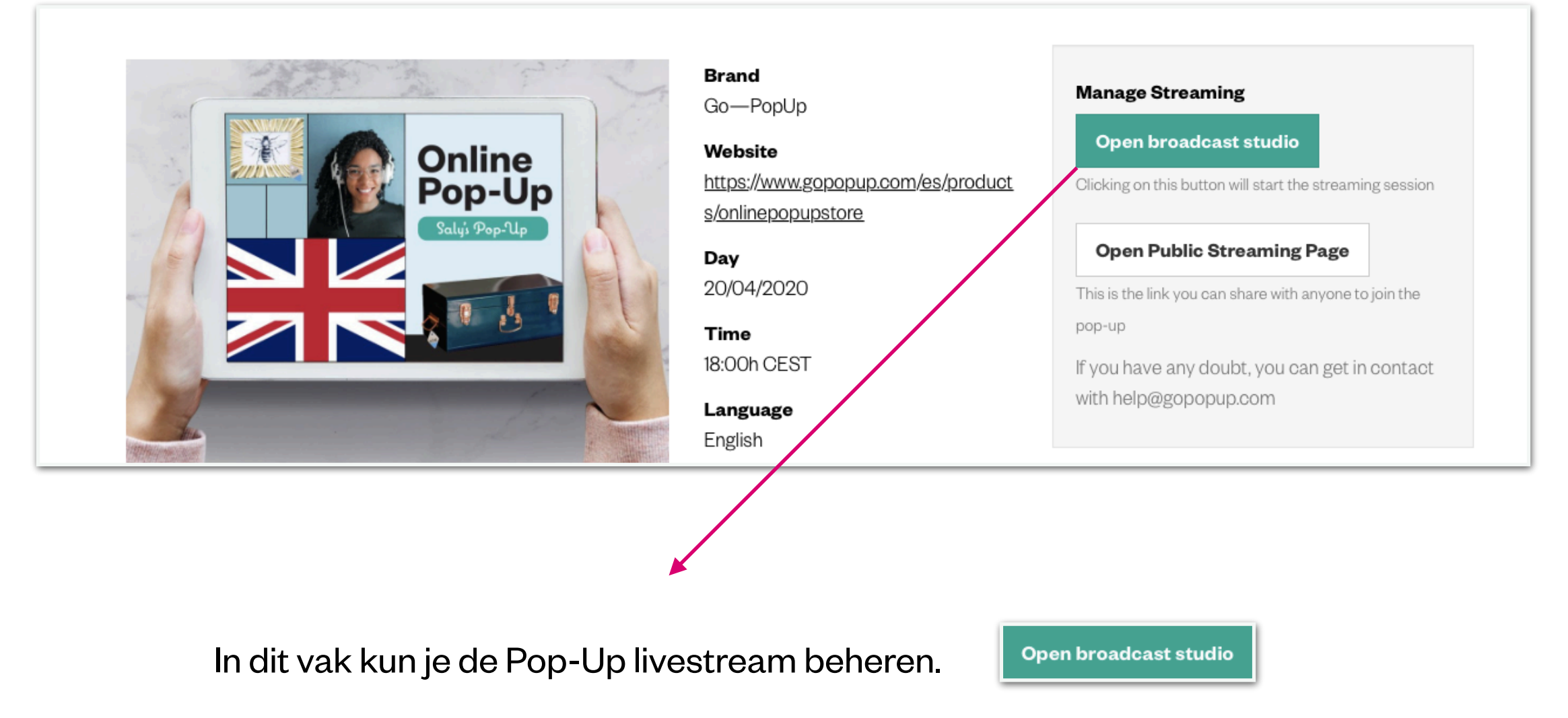

Door op de knop" **Open uitzendstudio** "te klikken, open je het venster van de livestream. Je kunt het **voor de sessie openen om te controleren of het wordt uitgevoerd**, het zal pas worden uitgezonden als de Pop-Up begint

**Open Public Streaming Page** 

Door op de knop "**Open openbare streamingpagina**" te klikken, open je het venster dat je bezoekers te zien krijgen. Je kunt de link delen met iedereen die mee wil doen. Deze knop is beschikbaar zodra de Pop-Up live is.

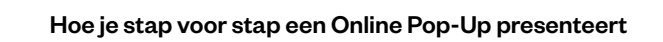

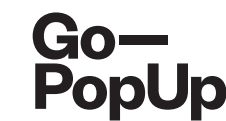

| Documents Product catalog Social Share Attendees Recordings                                               |  |  |  |  |  |  |
|----------------------------------------------------------------------------------------------------|--|--|--|--|--|--|
|                                                                                                    |  |  |  |  |  |  |
| When the Online Pop-Up ends, you can choose to publish the recording in our Online Pop-Up Shopping Center |  |  |  |  |  |  |

#### **Opname management box.**

Wanneer de Online Pop-Up eindigt, kun je ervoor kiezen om de opname te publiceren in ons Online Pop-Up winkelcentrum

-----

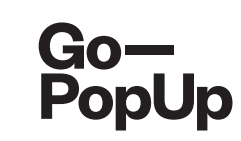

#### Voer voordat je live gaat enkele technische controles uit:

- WIFI: zorg ervoor dat je WIFI-verbinding stabiel is. Je wilt niet dat de sessie traag verloopt of een vervormd geluid heeft.
- **Camera en microfoon:** probeer de functionaliteit van deze twee items uit voordat je live gaat en vermijd eventuele **lastminute problemen.**
- Achtergrond: de achtergrond achter de presentator moet duidelijk en schoon zijn, zodat de aanwezigen niet worden afgeleid.
- Licht: zorg ervoor dat je **goed in beeld bent**, vooral als het een donkere dag buiten is of als je je sessie 's avonds uitvoert. De oplossing is om natuurlijk licht te hebben, dus kies een plek in de buurt van een raam of waar natuurlijk licht gemakkelijk binnenkomt. Gebruik anders een lamp met een mooie verlichting.

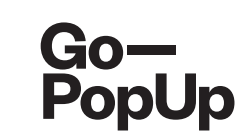

#### Before going live, run some technical checks:

- Achtergrondgeluiden: vermijd achtergrondgeluiden die de deelnemers kunnen afleiden. Zorg ervoor dat alle ramen gesloten zijn, zodat er geen geluid van buitenaf te horen is, en zet je telefoon op mute. Als je met andere mensen samenwoont, zorg er dan voor dat ze weten dat je een live sessie host.
- **Repetitie: voer een proefsessie uit** om de algehele kwaliteit van je Online Pop-Up te controleren. Bekijk het terug, zodat je het resultaat kunt zien en kan aanpassen wat volgens jou beter kan. **Oefening baart kunst!**
- Browser: gebruik voor streaming Chrome!

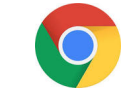

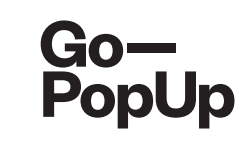

| anage Streaming                         | -                                    |
|-----------------------------------------|--------------------------------------|
| Open broadcast studio                   |                                      |
| icking on this button will start the st | treaming session                     |
|                                         |                                      |
| Open Public Streaming Pa                | age                                  |
| his is the link you can share with any  | yone to join the pop-up              |
|                                         |                                      |
| you have any doubt, you can             | get in contact with help@gopopup.com |
|                                         |                                      |
|                                         |                                      |

Wanneer je het uitzendvenster opent (**knop Open uitzendstudio**), ziet je dit scherm:

<u>\_!</u>

. . . . . . . . . . . . . .

Streamen vanaf mobiele apparaten wordt nog niet ondersteund, we werken eraan!

Lijst met **technische vereisten** die je kunt controleren om een succesvolle pop-up uit te voeren

Kies de camera die je wilt gebruiken
Kies de audiobron die je wilt gebruiken

Je kunt externe camera's of microfoons aansluiten

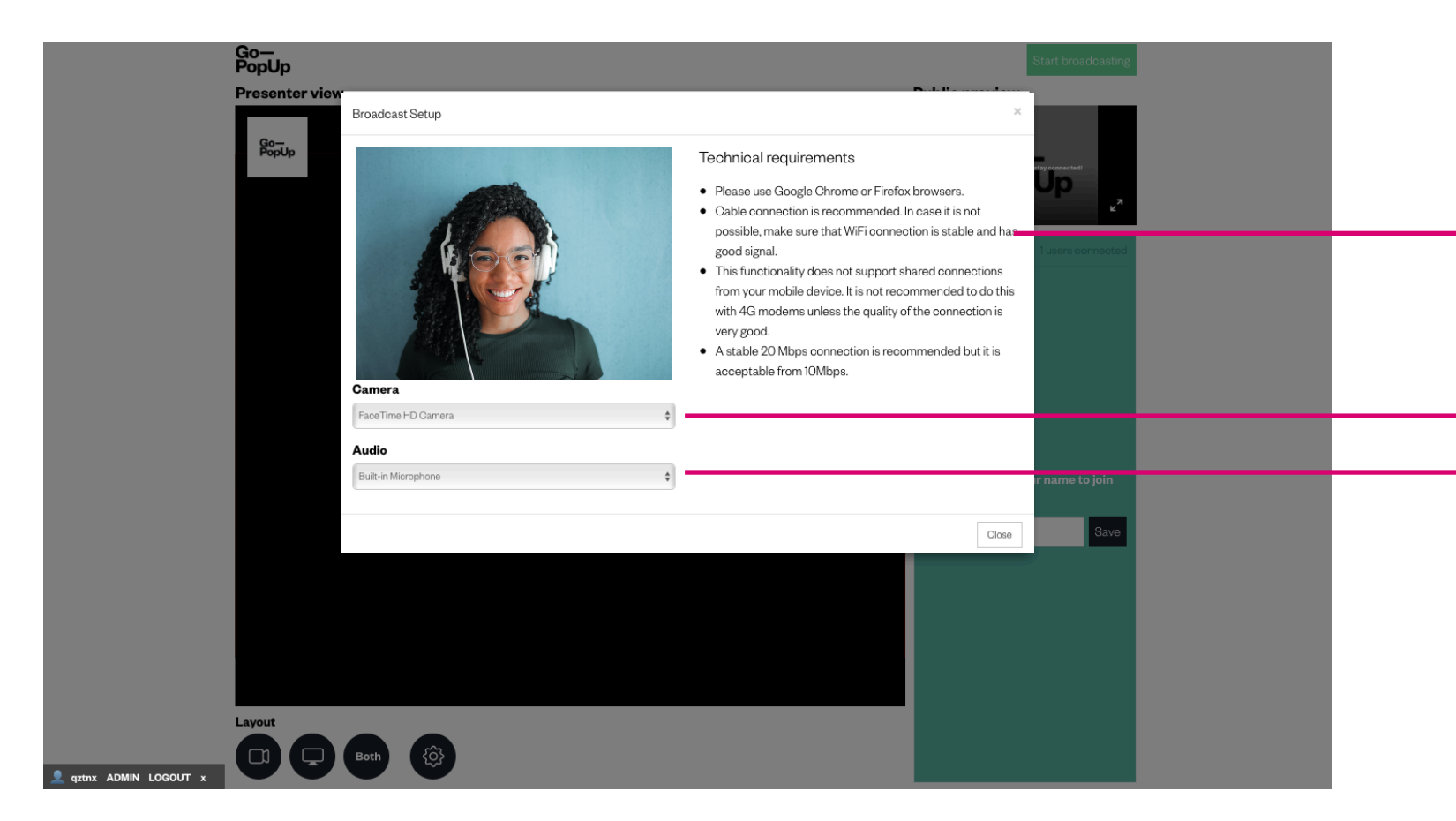

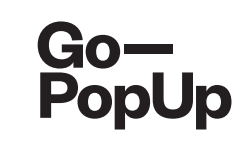

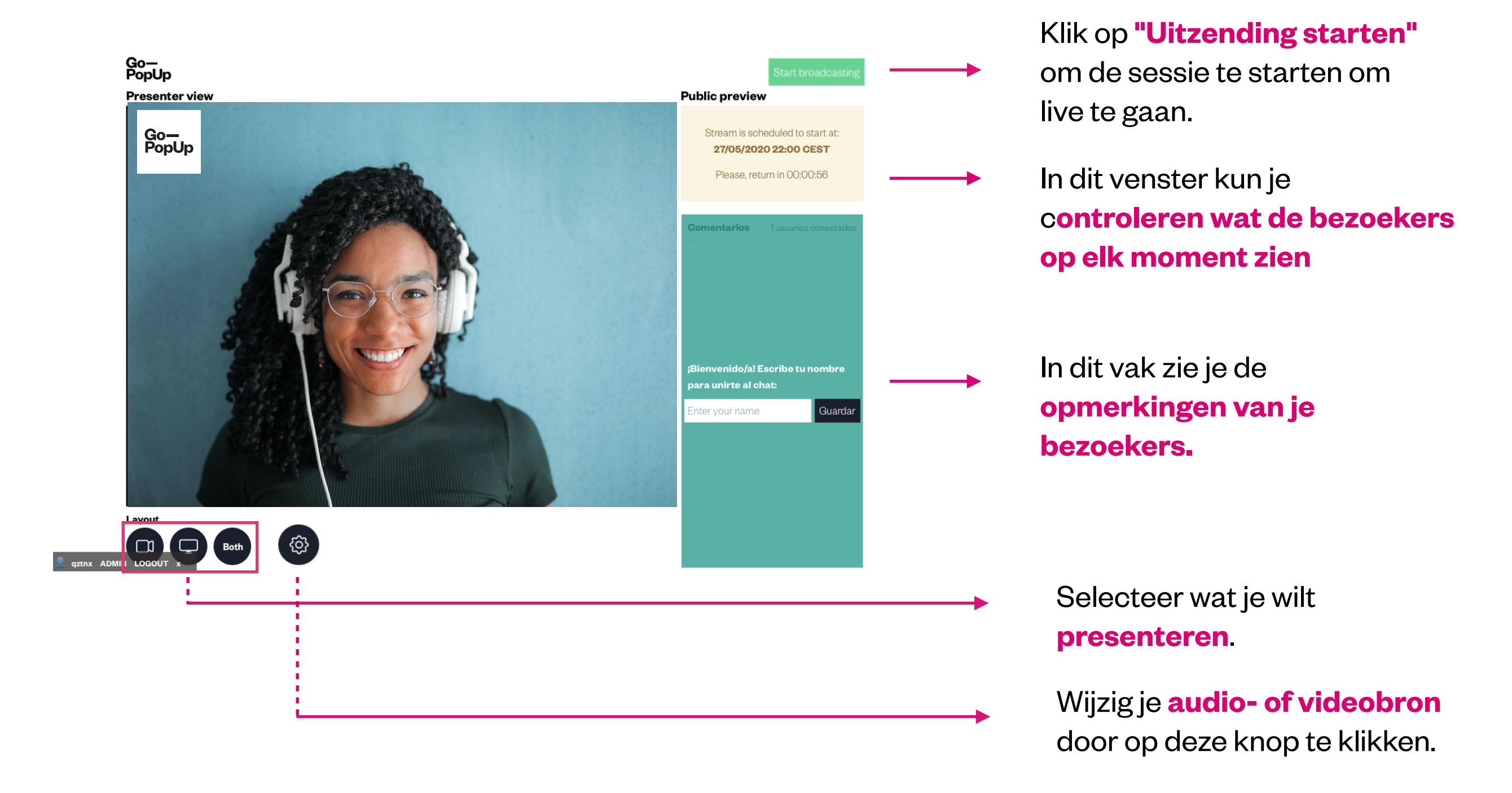

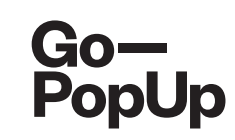

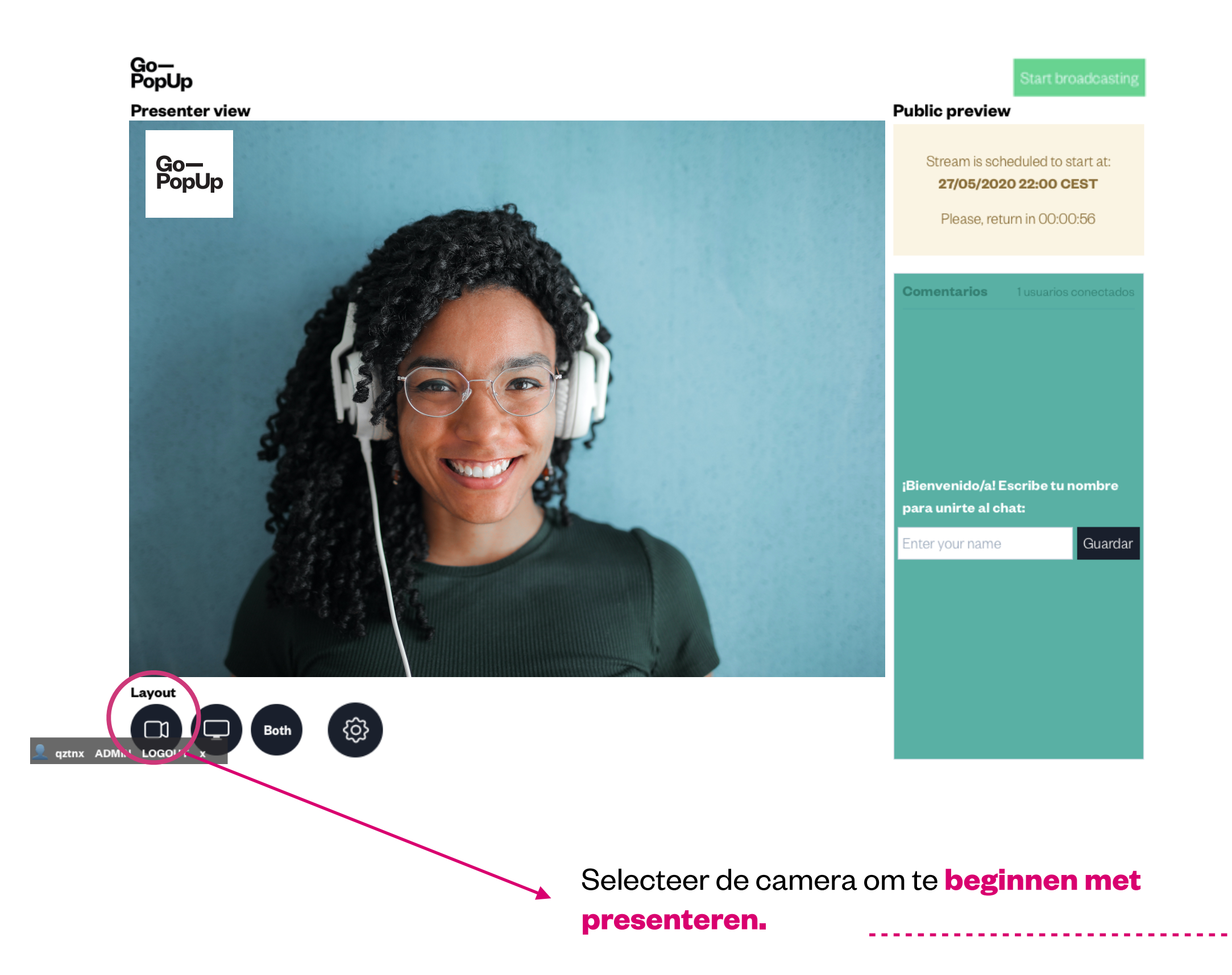

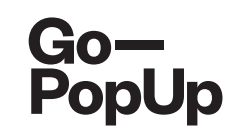

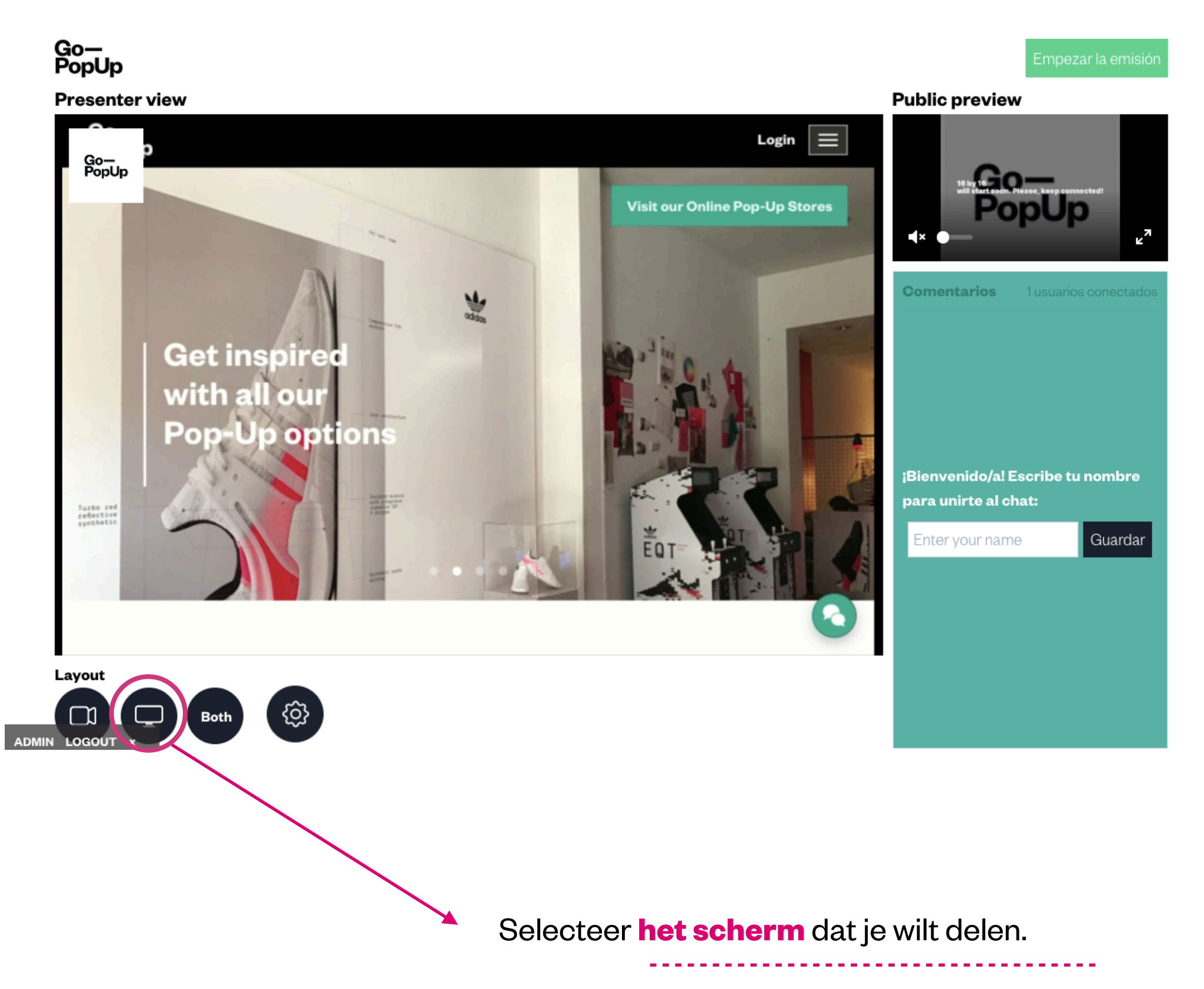

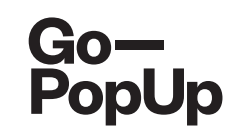

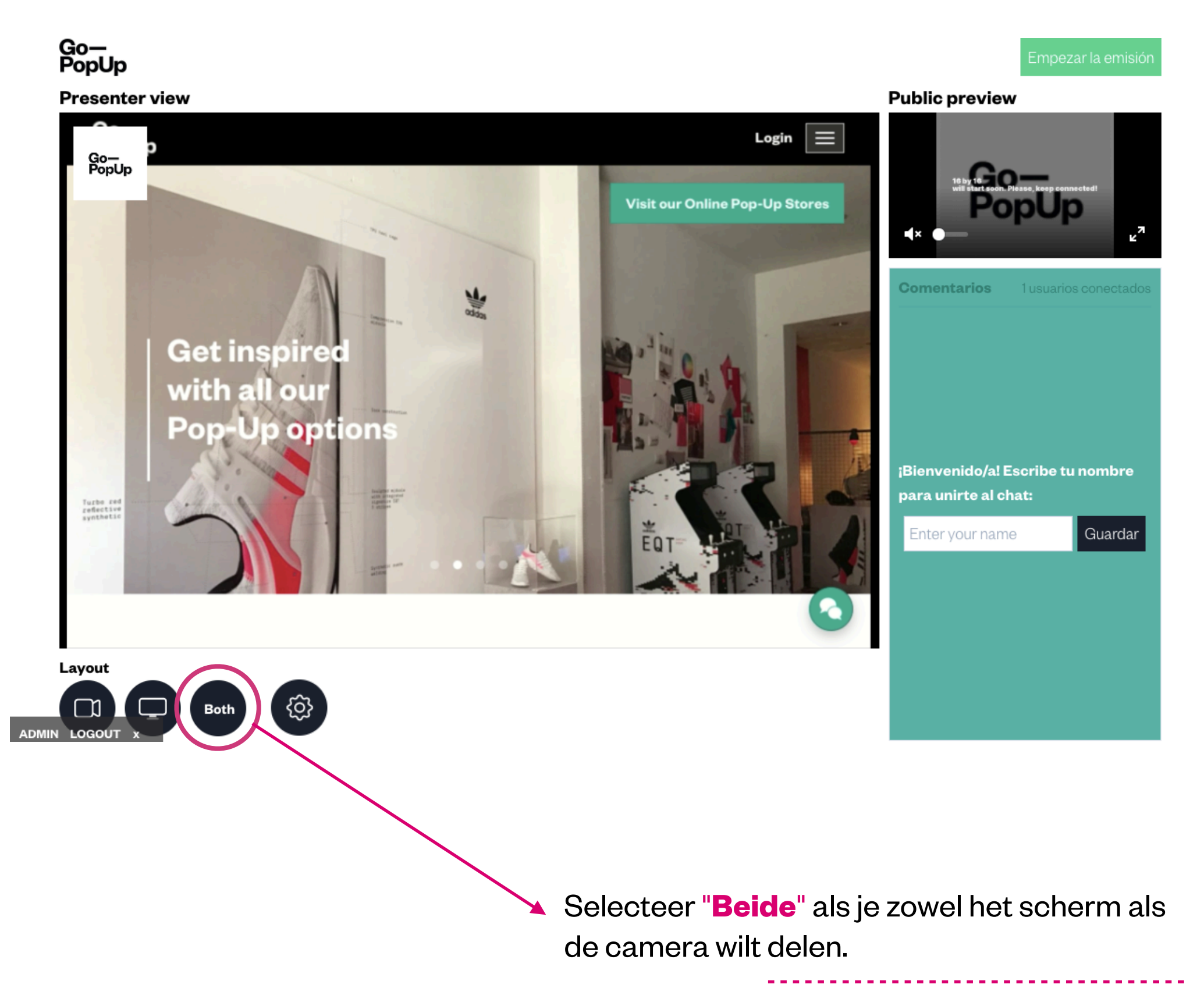

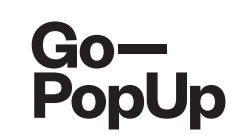

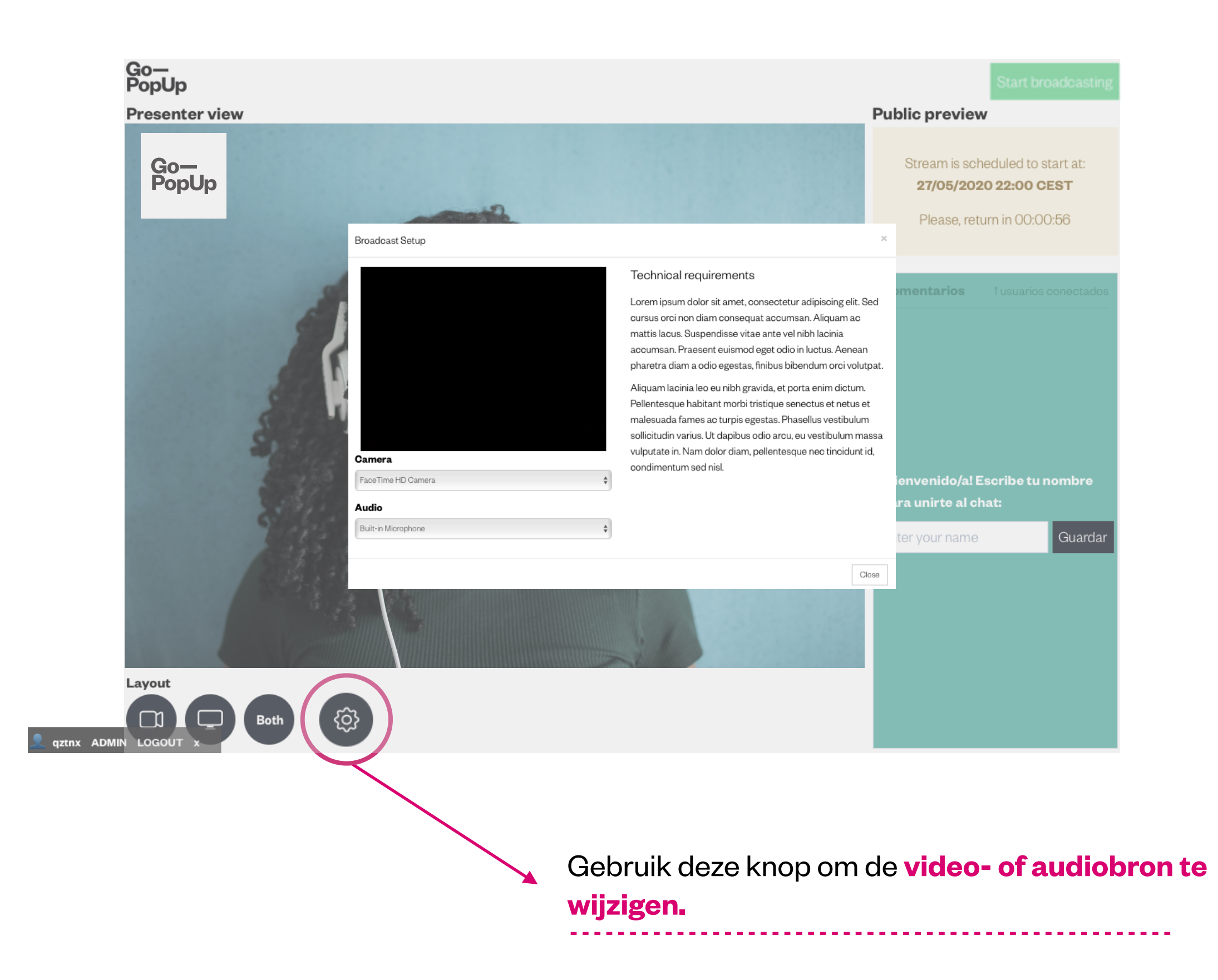

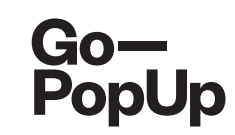

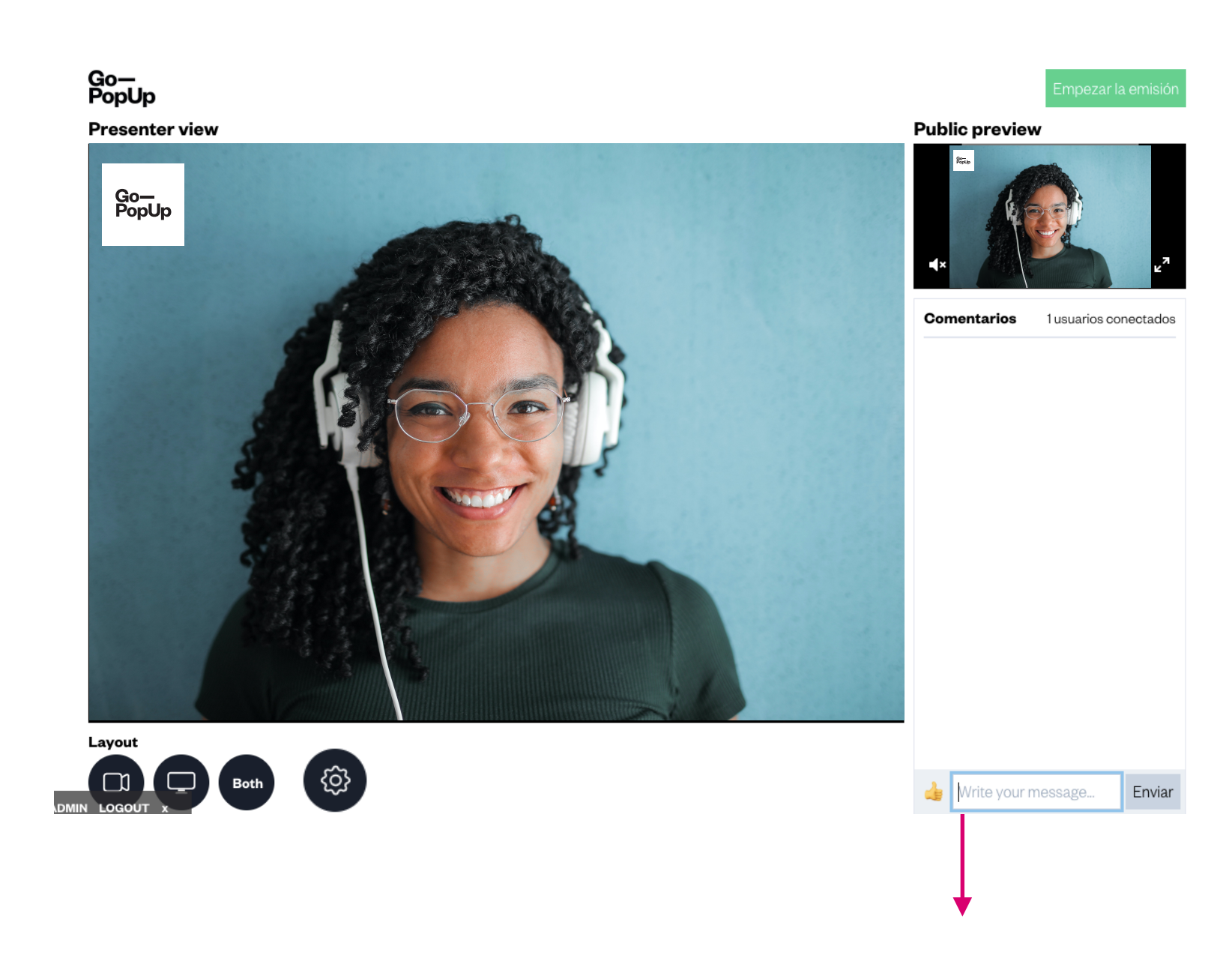

Tijdens de sessie zie je de **opmerkingen van je deelnemers** in dit vak. Als je veel reacties verwacht, heb je misschien een **moderator** nodig. Het kan iemand van je bedrijf zijn of iemand die je merk kent en je kan helpen de vragen in de chat te beantwoorden.

De moderator maakt verbinding met de sessie via de openbare streamingpagina en voert "**moderator** "of **de naam van je merk** in, zodat iedereen weet dat hij / zij een vertegenwoordiger is van je bedrijf. "

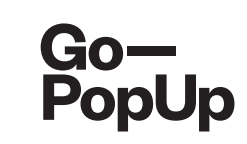

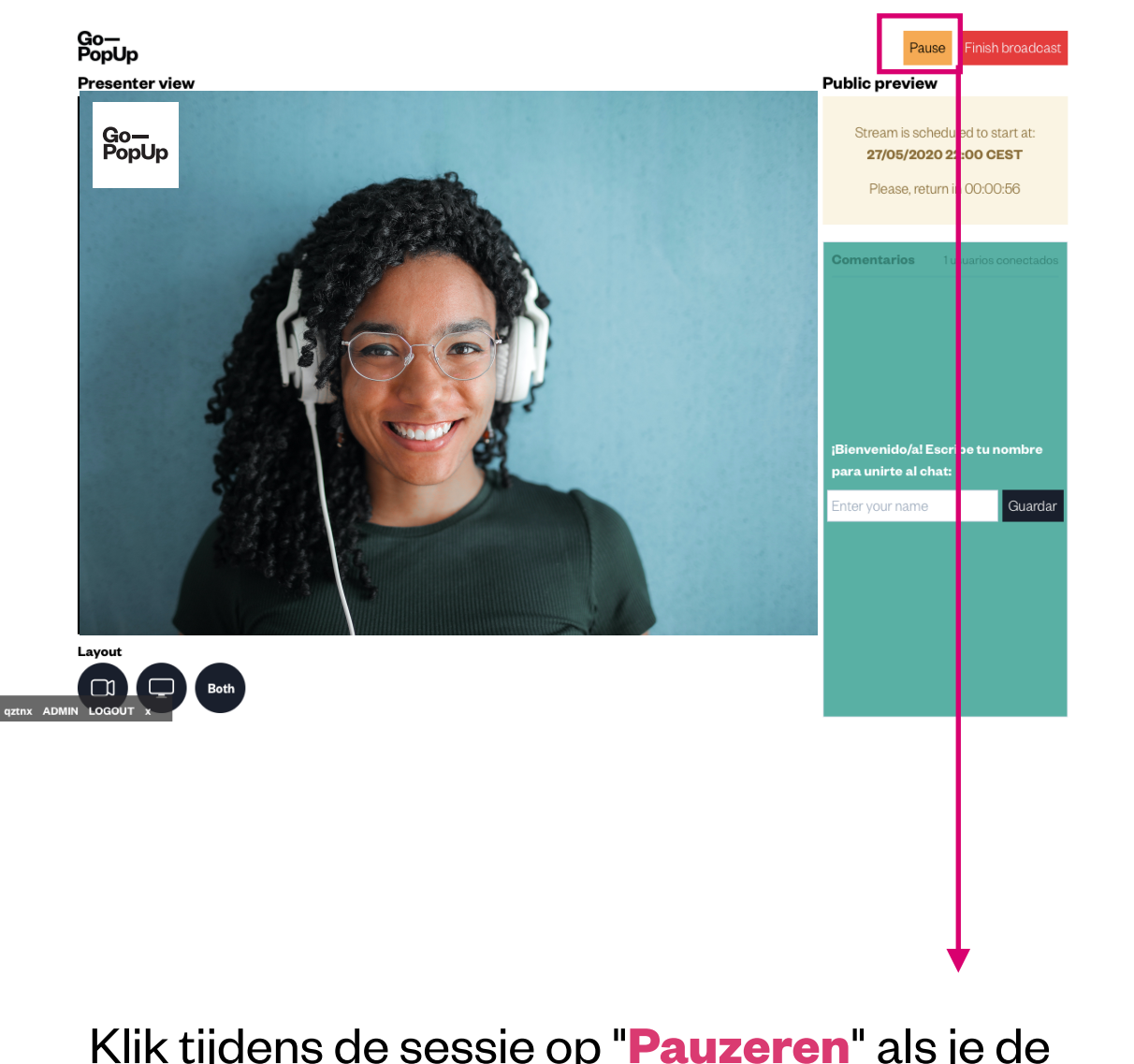

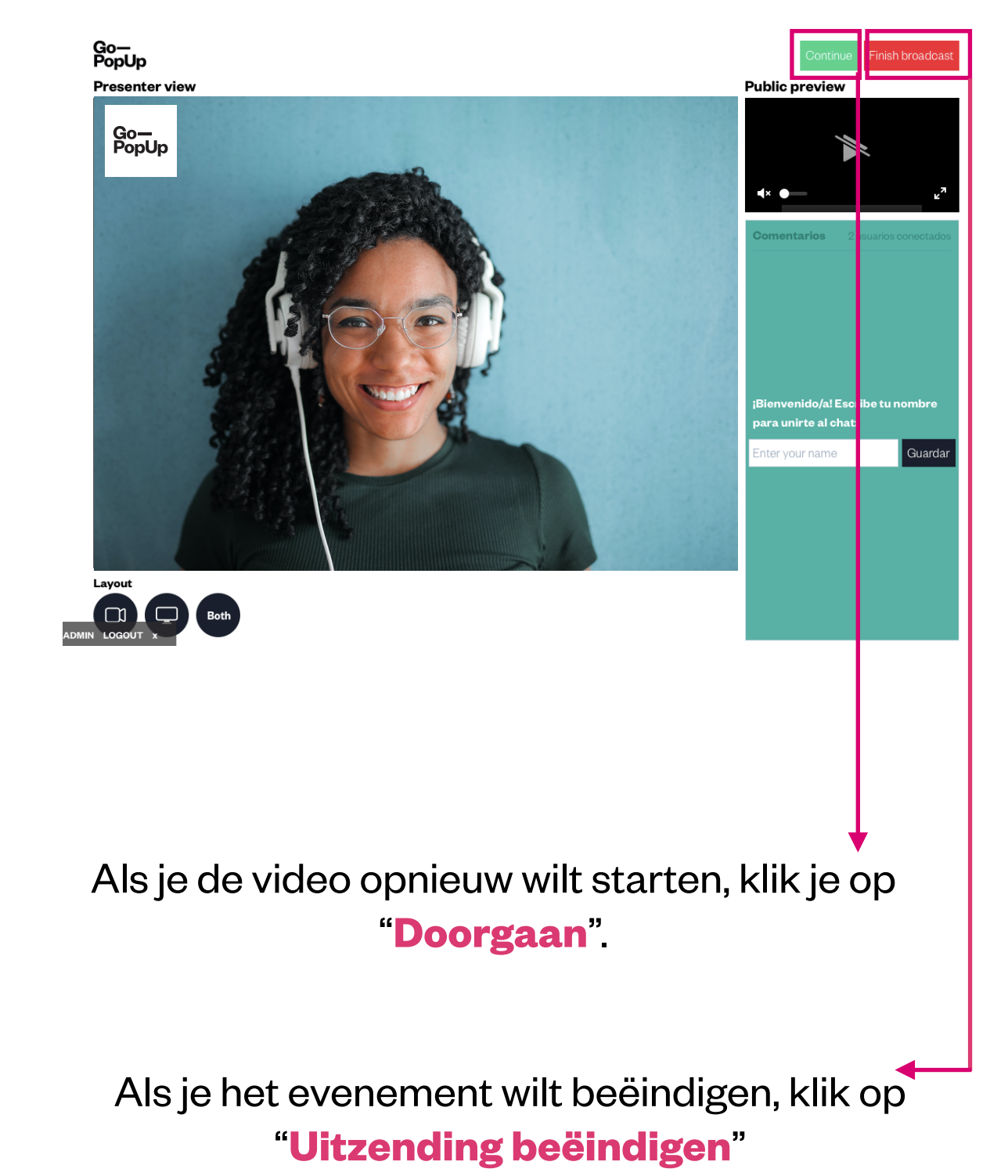

Klik tijdens de sessie op "**Pauzeren**" als je de video wilt stoppen en later wilt blijven uitzenden

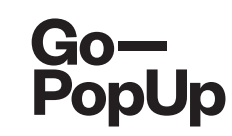

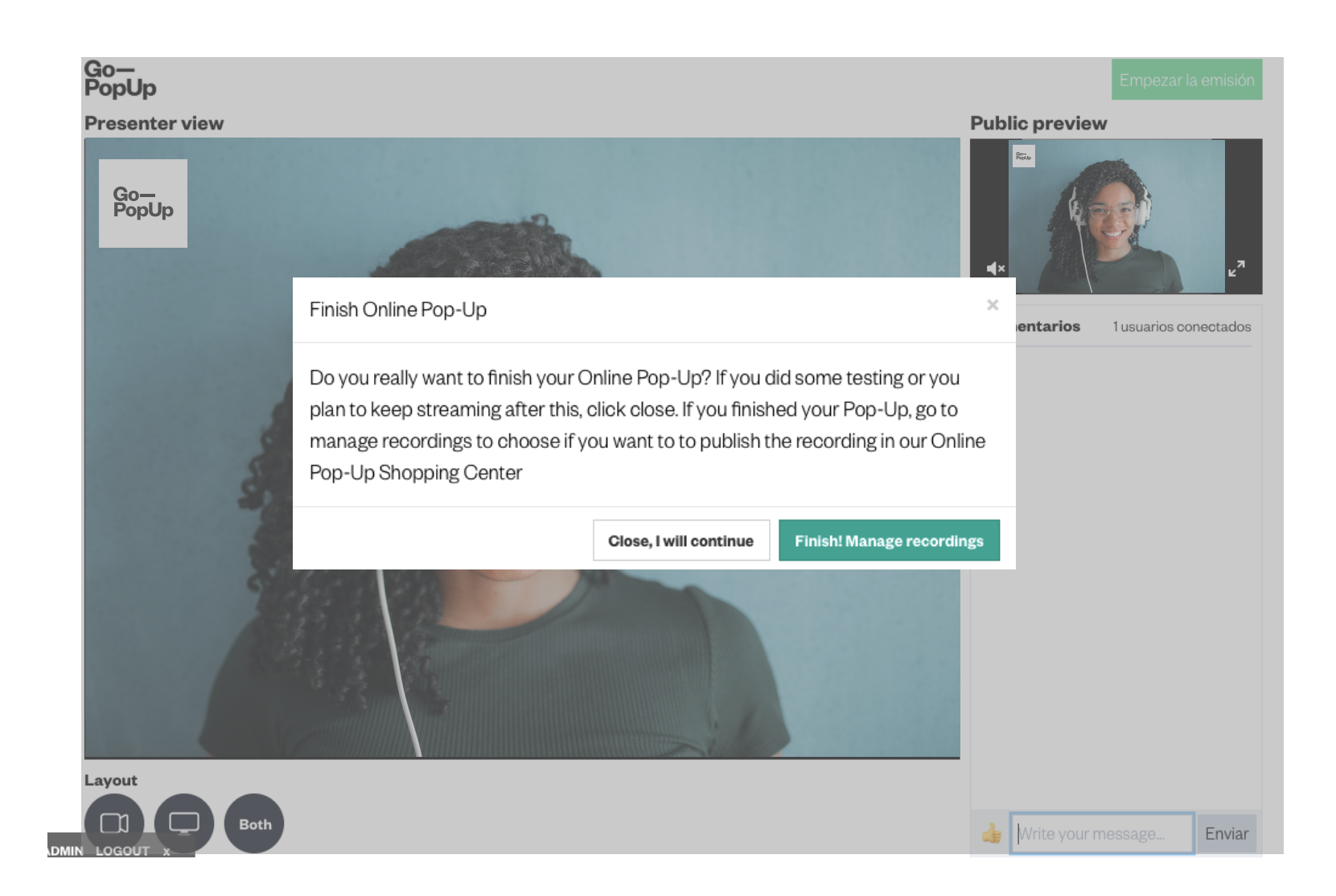

Wanneer je klaar bent met je Online Pop-Up, kun je ervoor kiezen om de opname op te slaan. Als er meer dan één opname is (vanwege onderbrekingen of fragmenten), selecteer dan welke onderdelen je op je Pop-Uppagina wilt weergeven.

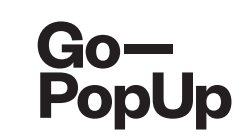

| Online Pop-Up ma                            | inagement                           |                        |                    |                   |                 |                                    |                   |
|---------------------------------------------|-------------------------------------|------------------------|--------------------|-------------------|-----------------|------------------------------------|-------------------|
| Premium Services                            | Documents                           | Product catalog        | Social Share       | Attendees         | Recordings      |                                    |                   |
| Recorded broacas                            | t                                   |                        |                    |                   |                 |                                    |                   |
| Do you want to publi                        | sh your recording                   | ; in our Online Pop-Up | Shopping Center    | r?                |                 |                                    |                   |
| 🗆 Yes 🧿 No                                  |                                     |                        |                    |                   |                 |                                    |                   |
| Attention                                   |                                     |                        |                    |                   |                 |                                    |                   |
| We have different vic<br>fragments you want | leos recorded for<br>to be visible: | your Online Pop-Up.    | This may due to lo | ost or interrupte | d connection du | ing the broadcast. Please select w | /hich fragment or |
| Broadcast 1. 27/0                           | 8 10:59h for 0.24                   | minutes                | Download   Pre     | eview & Trim 🕞    |                 |                                    |                   |
| Broadcast 2. 27/0                           | 8 11:19h for 0.05 r                 | minutes                | Download   Pre     | eview & Trim 🖸    |                 |                                    |                   |
| Save                                        |                                     |                        |                    |                   |                 |                                    |                   |
|                                             |                                     |                        |                    |                   |                 |                                    |                   |
|                                             |                                     |                        |                    |                   |                 |                                    |                   |
|                                             |                                     |                        |                    | ¥                 |                 |                                    |                   |
|                                             |                                     |                        |                    |                   |                 |                                    |                   |

Na de uitzending verschijnt dit vak.

Selecteer of je je **opname wil publiceren in ons Online Pop-Up winkelcentrum** (aanbevolen). Selecteer een of meer video's die je wilt uploaden (opname van je proefversie kan verschijnen) en klik op Opslaan.

Voordat je de video publiceert, kun je een voorbeeld bekijken. Je kunt elk deel van de video bijsnijden dat je niet wilt laten zien.

Je kunt de video ook **downloaden** en gebruiken in je kanalen

#### Hoe je stap voor stap een Online Pop-Up presenteert

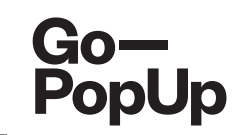

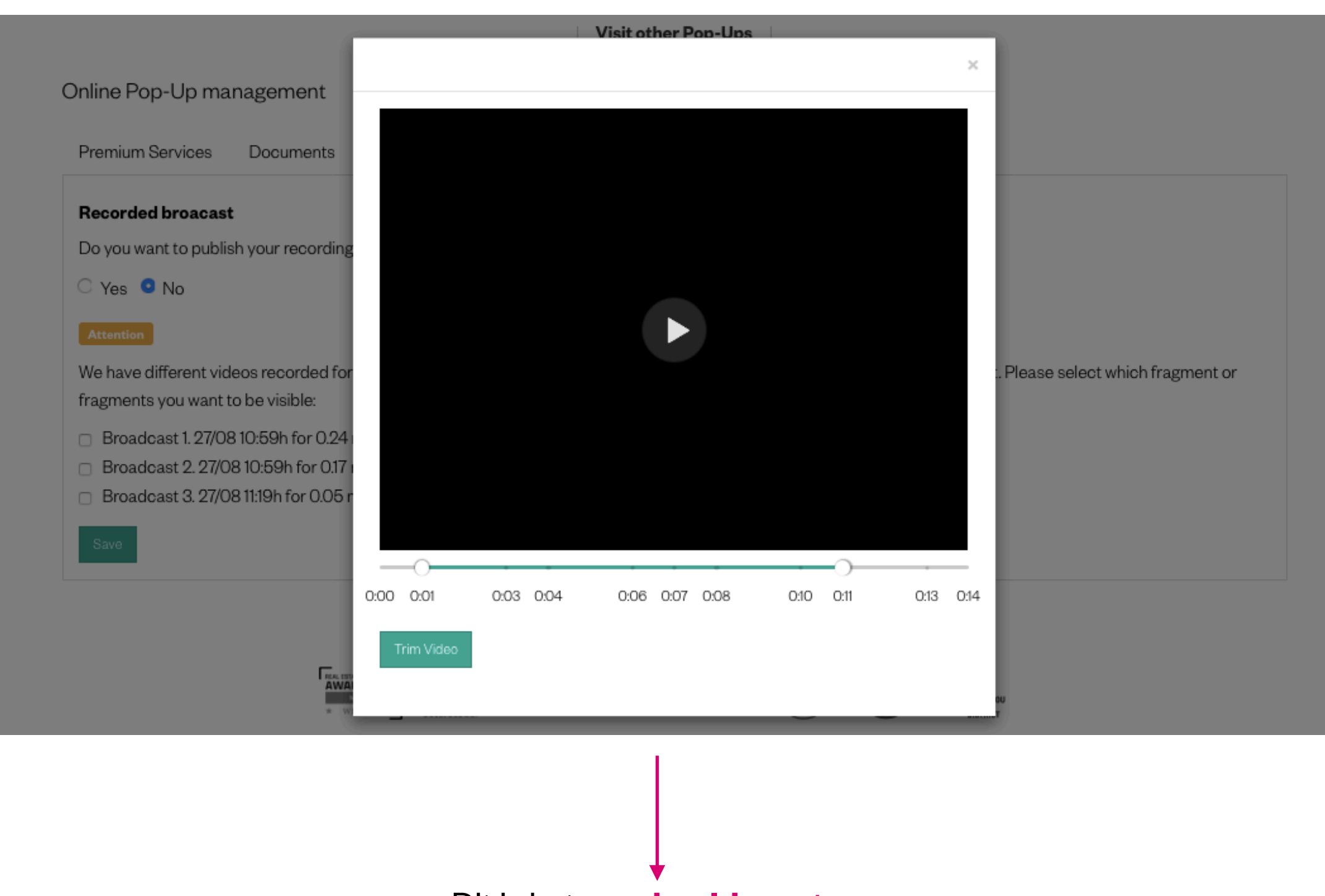

Dit is het **voorbeeldvenster**.

Verplaats de stippen op de groene lijn voor het geval je enkele delen van de video wilt knippen en druk

op "Video inkorten"

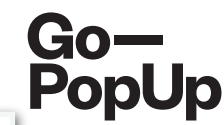

| Online Pop-Up management                                                                                                    |                                                    |                                                 |                                                                      |  |  |  |
|----------------------------------------------------------------------------------------------------|----------------------------------------------------|-------------------------------------------------|----------------------------------------------------------------------|--|--|--|
| Premium Services Documents Product catalog                                                                                                    | Social Share                                       | Attendees                                       | Recordings                                                           |  |  |  |
| Recorded broacast<br>Do you want to publish your recording in our Online Pop-Up Shopping Center?<br>O Yes O No<br>Attention                                                    |                                                    |                                                 |                                                                      |  |  |  |
| We have different videos recorded for your Online Pop-Up. T<br>fragments you want to be visible:                                                                               | 'his may due to lo                                 | st or interrupte                                | ted connection during the broadcast. Please select which fragment or |  |  |  |
| <ul> <li>Broadcast 1. 27/08 10:59h for 0.24 minutes</li> <li>Broadcast 2. 27/08 10:59h for 0.17 minutes Trimmed</li> <li>Broadcast 3. 27/08 11:19h for 0.05 minutes</li> </ul> | Download   Pre<br>Download   Pre<br>Download   Pre | wiew & Trim 🔘<br>wiew & Trim 🔘<br>wiew & Trim 🌔 |                                                                      |  |  |  |

Het platform laadt de pagina opnieuw en toont je alle versies van je sessie. Het slaat de originele en de bewerkte video's op met de tag **"Ingekort"** 

Selecteer de video's die je wilt publiceren en klik op **"Opslaan"**. De geselecteerde video's verschijnen in ons winkelcentrum.

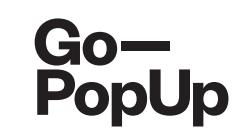

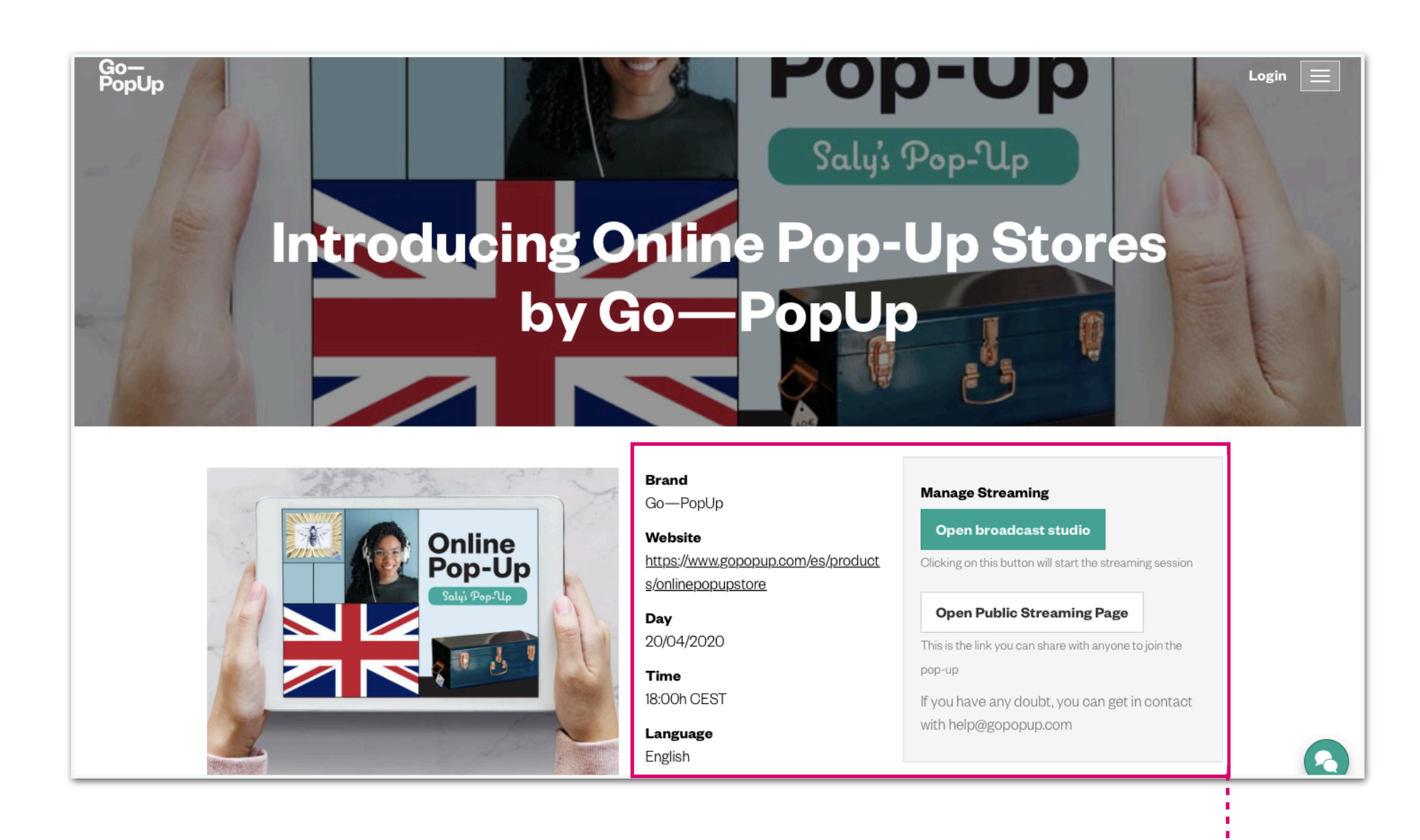

Dit is de laatste dashboard dat je op uw Pop-Up pagina zult vinden. **Pop-Up algemene informatie.** 

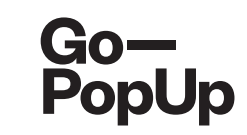

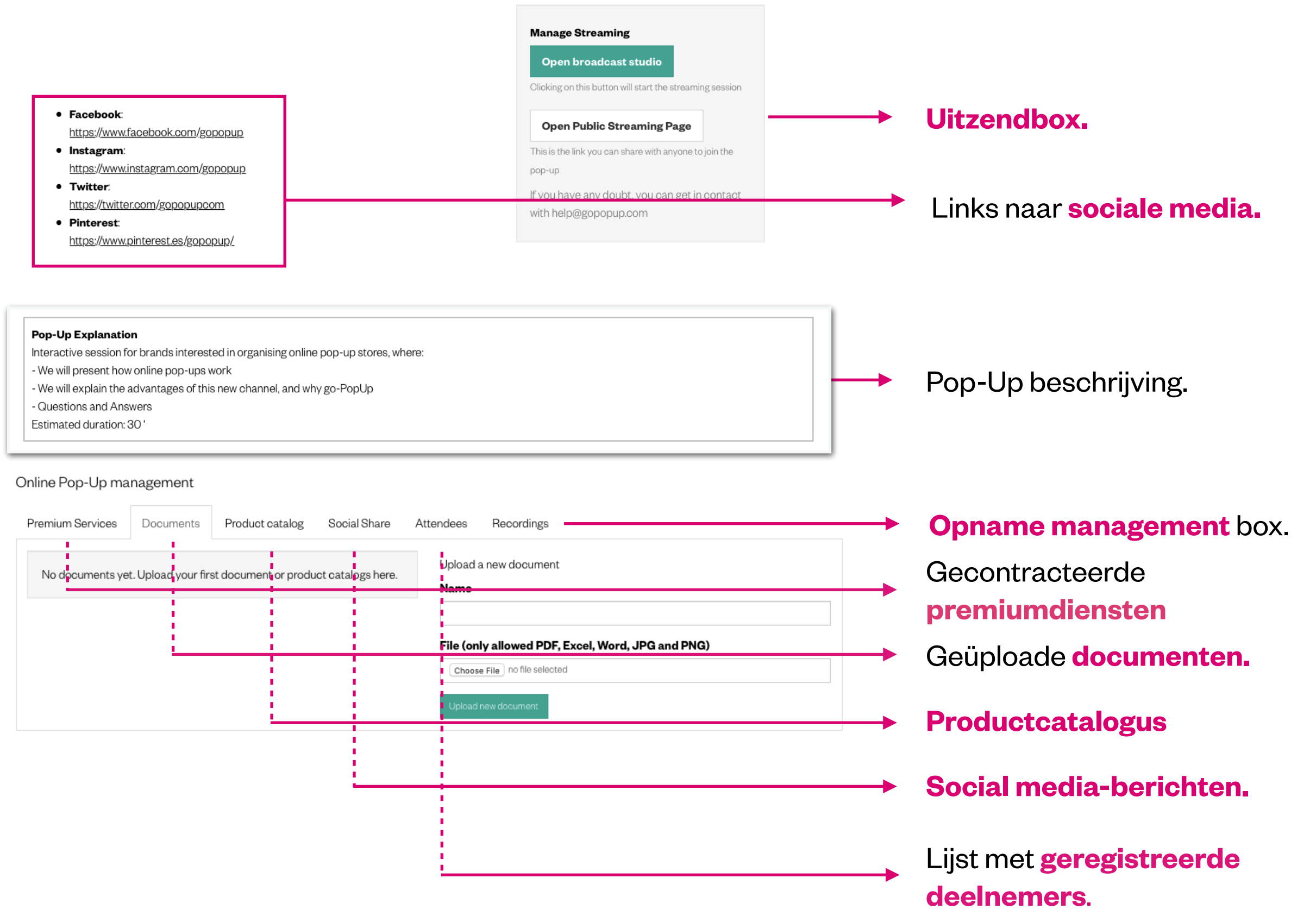

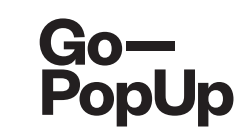

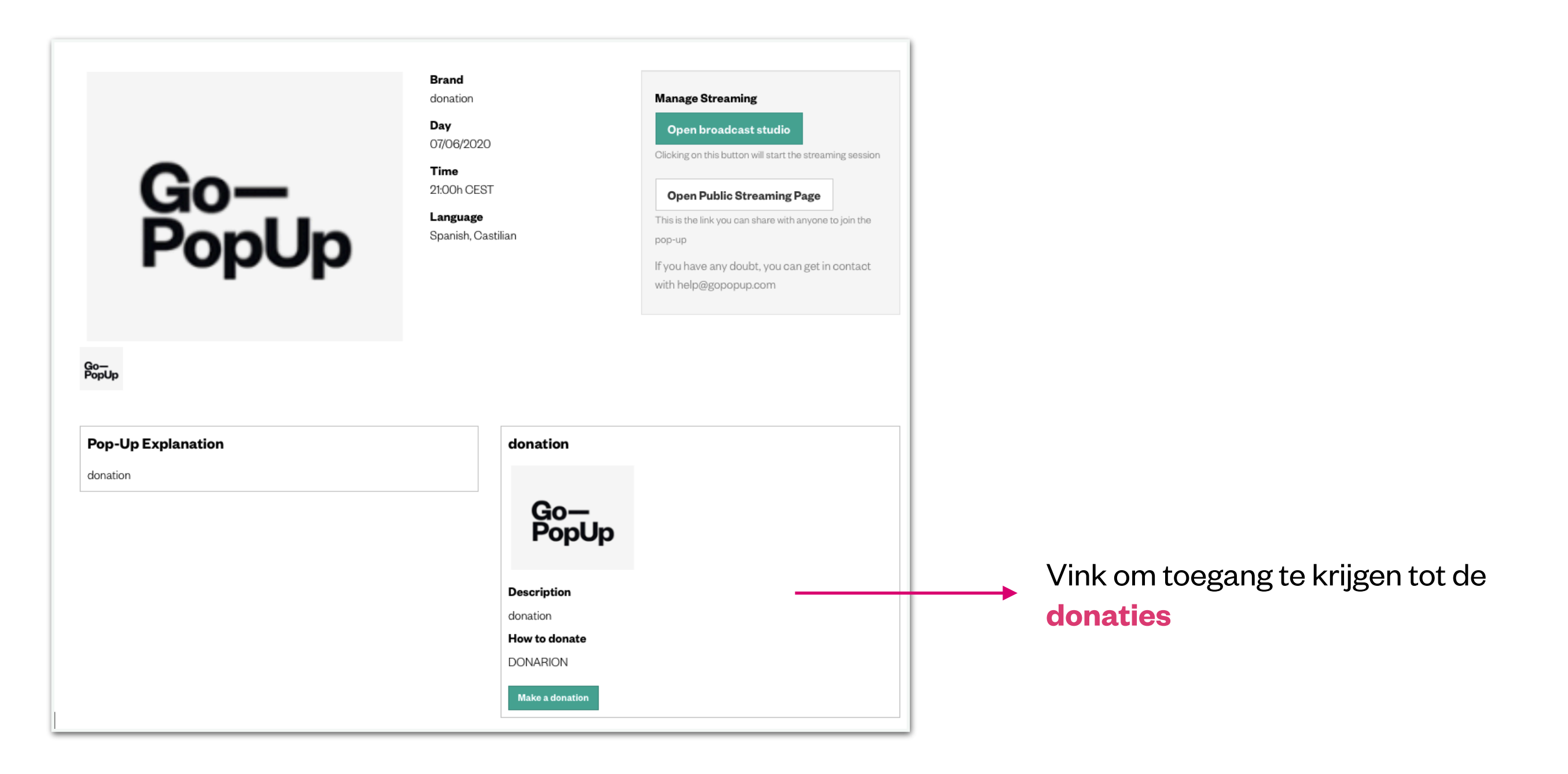

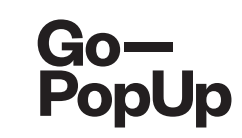

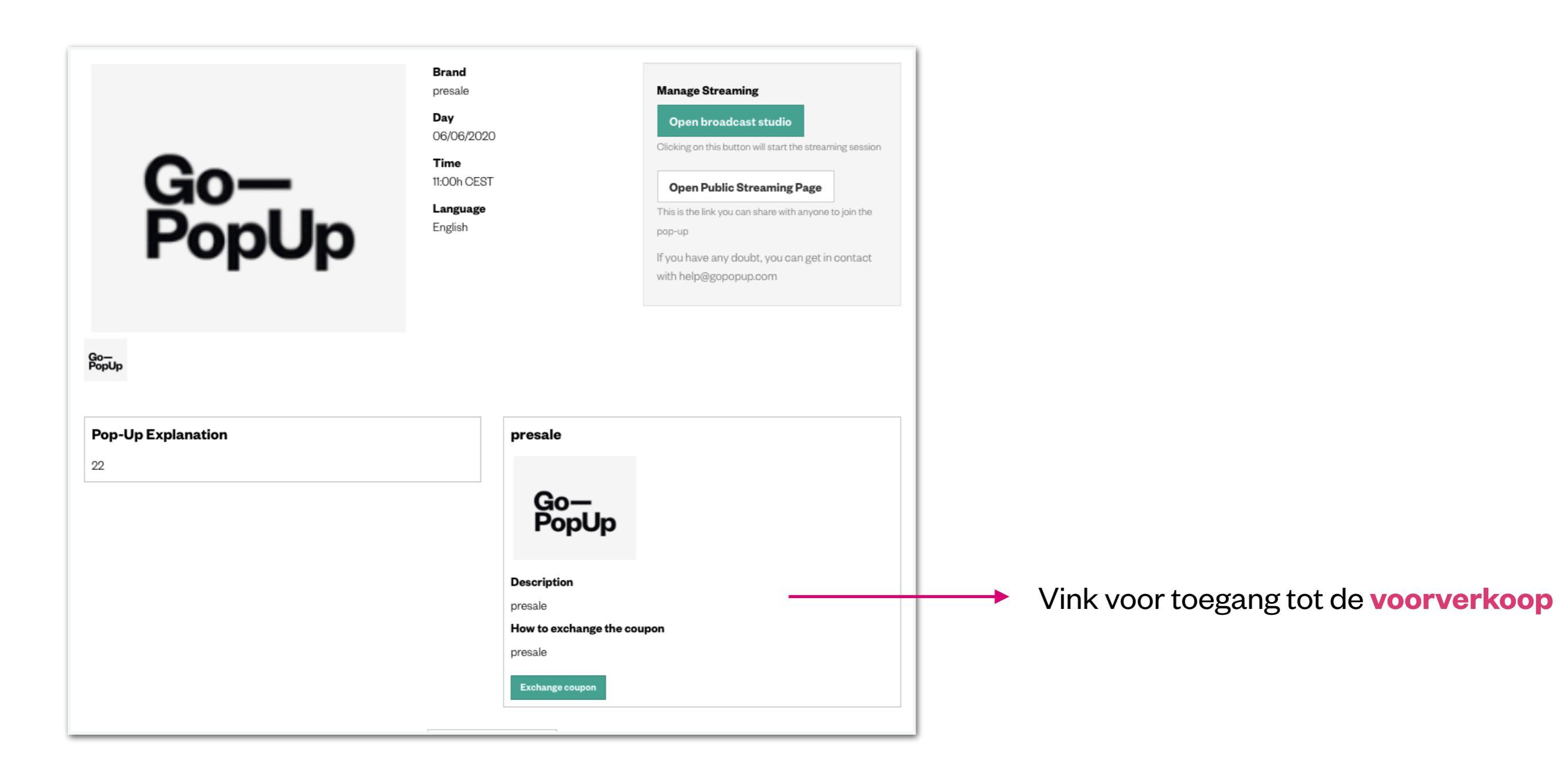

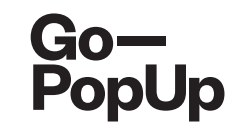

## Bedankt!

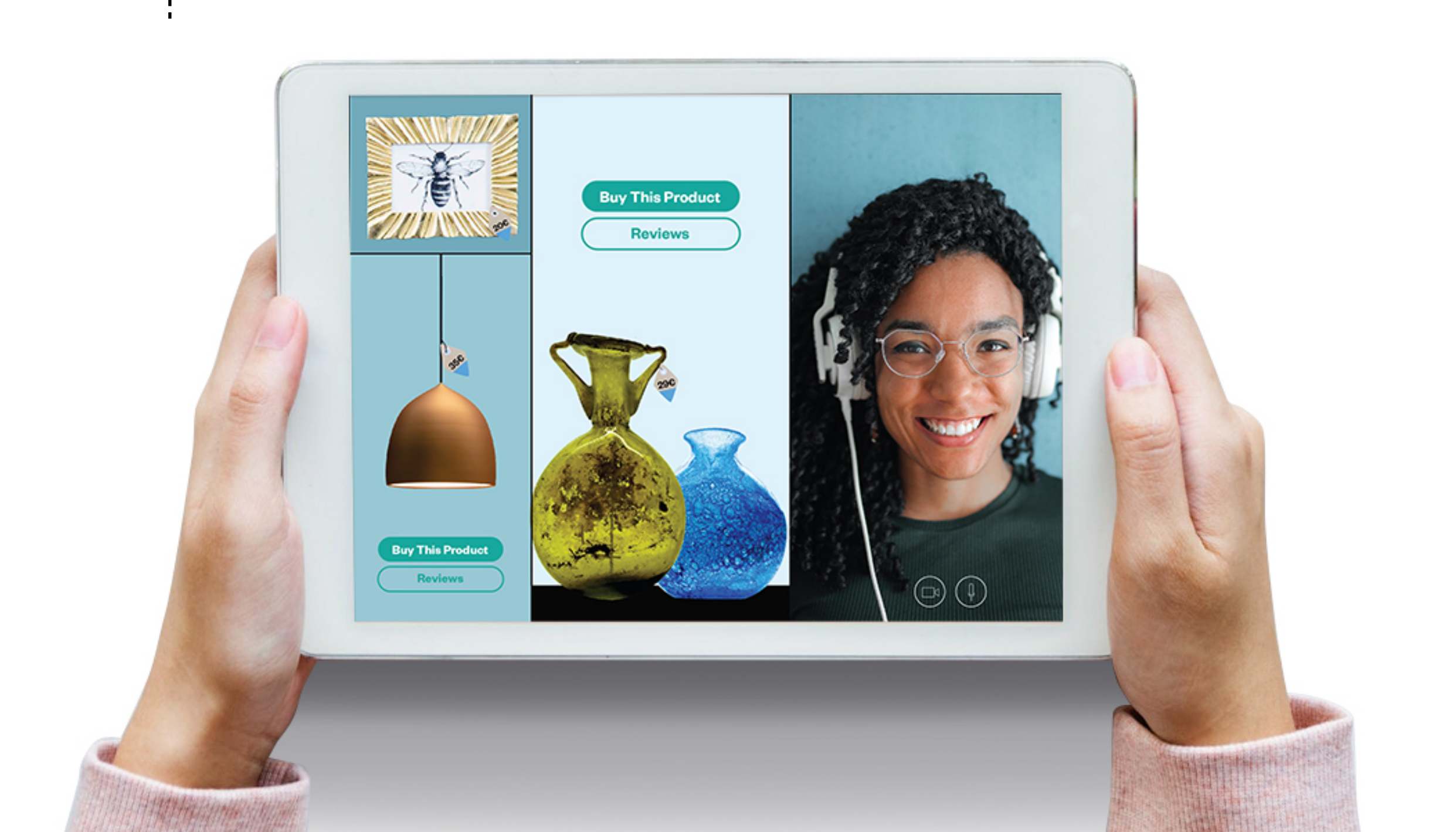